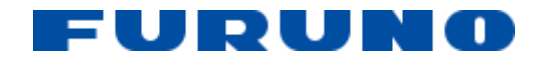

# **TimeZero Upgrade Guide**

01 May 2024 Document Version 1.0.0

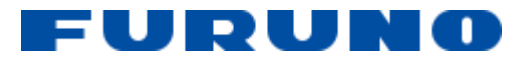

# Contents

| Document Control 2 |                                            |   |  |  |  |  |
|--------------------|--------------------------------------------|---|--|--|--|--|
| Introduction       |                                            |   |  |  |  |  |
| 1.                 | TimeZero upgrade process                   | 3 |  |  |  |  |
| 1.1.               | Prerequisites                              | 3 |  |  |  |  |
| 1.2.               | Saving settings                            | 3 |  |  |  |  |
| 1.2.1              | Take note of TimeZero serial number        | 3 |  |  |  |  |
| 1.2.2              | Export AIS favourites                      | 3 |  |  |  |  |
| 1.2.3              | Take note of AIS/ARPA association settings | 3 |  |  |  |  |
| 1.2.4              | Take note of Units settings                | 3 |  |  |  |  |
| 1.2.5              | Take note of Record & Replay settings      | 3 |  |  |  |  |
| 1.2.6              | Take note of Device List and its settings  | 3 |  |  |  |  |
| 1.2.7              | Take note of TZ Host settings              | 3 |  |  |  |  |
| 1.2.8              | Take note of My TIMEZERO settings          | 4 |  |  |  |  |
| 1.2.9              | Take note of Initial Setup settings        | 4 |  |  |  |  |
| 1.2.10             | Take note of Radar settings                | 4 |  |  |  |  |
| 1.2.11             | Take note of Connection Wizard settings    | 4 |  |  |  |  |
| 1.2.12             | Export Layers and other data               | 4 |  |  |  |  |
| 1.2.13             | Take note of GUI Layout                    | 4 |  |  |  |  |
| 1.2.14             | Take copy of Alarms                        | 4 |  |  |  |  |
| 1.3.               | Release License                            | 4 |  |  |  |  |
| 1.4.               | Completely Uninstall TimeZero              | 5 |  |  |  |  |
| 1.5.               | Install new TimeZero                       | 5 |  |  |  |  |
| 1.6.               | Redo all the settings saved in #1.2        | 5 |  |  |  |  |

# **Document Control**

| Version | Date        | Details of Change           | Author       | Checked |
|---------|-------------|-----------------------------|--------------|---------|
| 1       | 24/Apr/2024 | Initial version             | Peter Zsiros |         |
| 2       | 1/May/2024  | Mostly Formatting changes   | Peter Zsiros |         |
| 3       | 3/May/2024  | Small improvements based on | Peter Zsiros |         |
|         |             | comments from lan.          |              |         |
|         |             |                             |              |         |

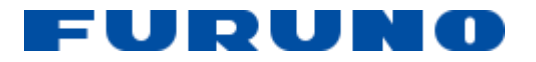

# Introduction

This document serves as a comprehensive guide to upgrade TimeZero. It shows how to collect and save settings, export/import zones and alarms.

# 1. TimeZero upgrade process

# 1.1. Prerequisites

You must have the new TimeZero software on the PC. You must have the new charts on the PC. PC must have internet connection.

# 1.2. Saving settings

Most settings are left on default. The ones we usually want to move over to the new version are listed below.

Take snapshot of the following settings. To make it easy you can just make screencaps and paste in this doc to the relevant paragraph. This way you will see if you completed a step or not, and it will also store the required information.

# 1.2.1 Take note of TimeZero serial number

TimeZero / Support / Serial Number

# 1.2.2 Export AIS favourites

TimeZero / Options / Targets / AIS Favourite / Export

# 1.2.3 Take note of AIS/ARPA association settings

TimeZero / Options / Targets / AIS/ARPA Association

#### 1.2.4 Take note of Units settings

TimeZero / Options / Units

# 1.2.5 Take note of Record & Replay settings

TimeZero / Options / Record & Replay Note all the settings for enabled features. (usually Radar only) Don't forget Archive settings! You have to scroll down to see.

# 1.2.6 Take note of Device List and its settings

TimeZero / Options / Device List

#### **1.2.7** Take note of TZ Host settings

TimeZero / Options / TZ Host

```
Company Confidential – Approved for External / 3rd Party Use
```

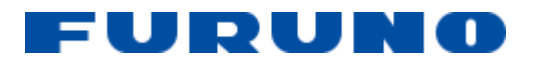

#### TimeZero Upgrade Guide

### 1.2.8 Take note of My TIMEZERO settings

TimeZero / Options / My TIMEZERO

#### 1.2.9 Take note of Initial Setup settings

TimeZero / Options / Initial Setup Include Advanced settings!

#### **1.2.10** Take note of Radar settings

TimeZero / Options / Radar You may have 2 radars. Note settings for both! Note Advanced ARPA settings too!

#### 1.2.11 Take note of Connection Wizard settings

TimeZero / Connection Wizard / Data source Take note of all Input Ports and the Data they provide.

#### **1.2.12 Export Layers and other data**

TimeZero / Import/Export / Export Data Data format is TimeZero Exchange- TZX

DO NOT save it to *My TimeZero* folder! This folder may be removed when old version of TimeZero uninstalls.

#### Save the file to somewhere else.

Select all layers. "Next Next Finish"

#### 1.2.13 Take note of GUI Layout

Quick Access buttons Ribbons Tools

#### 1.2.14 Take copy of Alarms

Make sure TimeZero is closed when you copy this file.

 $C: \label{eq:construction} C: \label{eq:construction} C: \label{eq:constr$ 

#### 1.3. Release License

#### TimeZero license must be release before uninstalling the software.

If you forget this step then you will have to contact TimeZero Support to release it which can be lengthy.

Double check if you have the TZ serial number.

Windows Start menu / TZ Coastal Monitoring / Remove License From Computer.

Company Confidential – Approved for External / 3rd Party Use

Page 4 of 5

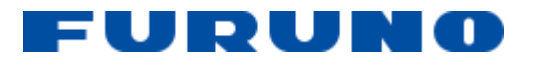

## 1.4. Completely Uninstall TimeZero

Go to Add or Remove Programs in Windows. Uninstall TimeZero. Choose Complete uninstall when the uninstaller gives you the choice.

## 1.5. Install new TimeZero

Install the software.

#### **1.6.** Redo all the settings saved in #1.2

Make sure TimeZero is closed when you overwrite the *RuleList.setting* file with the one saved in #1.2.14.